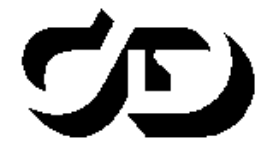

ПРОГРАММНЫЙ КОМПЛЕКС ОБРАБОТКИ ИНЖЕНЕРНЫХ ИЗЫСКАНИЙ, ЦИФРОВОГО МОДЕЛИРОВАНИЯ МЕСТНОСТИ, ПРОЕКТИРОВАНИЯ ГЕНПЛАНОВ И АВТОМОБИЛЬНЫХ ДОРОГ

## инсталляция

## Продукты КРЕДО с системой защиты Эшелон II

Руководство системного администратора

#### ИНСТАЛЛЯЦИЯ

Руководство системного администратора. Двенадцатая редакция.

support@credo-dialogue.com

raining@credo-dialogue.com

# СОДЕРЖАНИЕ

| ВВЕДЕНИЕ                                           |
|----------------------------------------------------|
| УСТАНОВКА ПРОГРАММНЫХ ПРОДУКТОВ КРЕДО 6            |
| Режим установки6                                   |
| Работа с Панелью автозапуска6                      |
| Группа меню «Установка Программных продуктов» 10   |
| Группа меню «Установка Системы защиты Эшелон II»11 |
| Группа меню «Центр управления ПО КРЕДО»11          |
| Группа меню «Вспомогательные программы» 12         |
| Группа меню «Подписка»12                           |
| Группа меню «Документация»12                       |
| Завершение работы с Панелью автозапуска 13         |
| Режим исправления установленного ПП 13             |
| Режим изменения установленного ПП 14               |
| Удаление установленного комплекса15                |
| Особенности установки комплекса CREDO III 17       |
| Мастер установки ПП комплекса CREDO III,           |
| дополнительных компонентов, дополнительных моду-   |
| лей и Системы управления хранилищем документов.18  |
| Обновление систем CREDO III 21                     |
| Установка Системы управления хранилищем            |
| документов 22                                      |
| Установка Браузера хранилищ документов             |

# введение

В настоящем документе содержатся инструкции по установке всех продуктов КРЕДО, использующих систему защиты Эшелон.

В начале документа описаны общие принципы работ системного администратора по установке новых продуктов и обслуживанию уже установленных продуктов (исправление, изменение, удаление). Отдельные продукты КРЕДО могут иметь отличительные особенности при установке. В таких случаях эти особенности отдельно описаны во второй части документа в разделах с наименованием «Особенности установки ИмяПродукта», где вместо ИмяПродукта будет стоять соответствующее название системы.

Документ предназначен как для пользователей комплекса КРЕДО, так и для системных администраторов.

| ВНИМАНИЕ ! | В связи с постоянным развитием систем CREDO III, в  |
|------------|-----------------------------------------------------|
|            | документации могут иметь место незначительные несо- |
|            | ответствия текущей версии систем и дополнительных   |
|            | компонентов комплекса.                              |

В данном документе используются следующие понятия:

**Программный продукт** (далее по тексту – ПП или система) – программа, которую можно использовать в предусмотренных целях. Каждый ПП является предметом лицензирования.

Комплекс продуктов КРЕДО (далее по тексту – комплекс) – общее название наборов программного обеспечения. Комплекс состоит из одного или более ПП, а также вспомогательного программного обеспечения, расположенных на одном дистрибутивном носителе, распространяемом компанией «Кредо-Диалог» или ее официальными представителями. В некоторых случаях комплекс может являться предметом лицензирования.

Продукты CREDO III (либо комплекс CREDO III) – это продукты, разработанные на единой информационно-инструментальной платформе. В настоящее время на базе платформы разработаны системы ТОПОПЛАН, ЛИНЕЙНЫЕ ИЗЫСКАНИЯ, ГЕНПЛАН, ОБЪЕМЫ, ДОРОГИ, ОРГАНИЗАЦИЯ ДВИЖЕНИЯ, ГЕОЛОГИЯ, КАДАСТР, ГЕОКОЛОНКА, ГЕОКАРТЫ, ГЕОСТАТИСТИКА, ТОПОГРАФ, ДЕЖУРНЫЙ ПЛАН, ТРУБЫ. Компонент – элемент списка окна мастера установки «Выборочная установка», предоставляющий возможность выбора установки/удаления. Компонент может представлять собой утилиту, дополнительную задачу, документацию, примеры и т.п. Компонент также может являться предметом лицензирования, о чем дополнительно упоминается в подразделе, описывающем особенности установки конкретного комплекса продуктов в данном документе.

Панель автозапуска – программа AutoStart.exe, расположенная в корневой папке дистрибутивного носителя, используемая в качестве основного средства установки ПП.

Мастер установки – серия диалогов, предоставляемая инсталляционным пакетом для выбора параметров установки ПП.

За дополнительными сведениями и консультацией обращайтесь в компанию «Кредо-Диалог».

| E-mail:        | support@credo-dialogue.com    |
|----------------|-------------------------------|
| Сайт компании: | https://www.credo-dialogue.ru |

## УСТАНОВКА ПРОГРАММНЫХ ПРОДУКТОВ КРЕДО

Установка программных продуктов КРЕДО включает в себя, кроме собственно режима установки продуктов, режимы сервисного обслуживания установленного продукта. Такое сервисное обслуживание связано с исправлением, изменением и удалением продуктов. Описание всех режимов приведено в следующих разделах настоящей главы. В конце главы приведены особенности установки отдельных продуктов (если таковые имеются).

## РЕЖИМ УСТАНОВКИ

Режим установки программных продуктов осуществляется с помощью Панели автозапуска. Подраздел «*Работа с Панелью автозапуска»* описывает принципы организации окна панели автозапуска и правила работы с ней, а также основные группы команд панели. Последующие подразделы описывают эти группы команд.

### РАБОТА С ПАНЕЛЬЮ АВТОЗАПУСКА

Для установки программных продуктов КРЕДО необходимо скачать архив с дистрибутивом с сайта компании - <u>https://credo-</u> <u>dialogue.ru/tsentr-zagruzki/programmy-dla-skachivania.html</u>.

После скачивания и распаковки архива в папке AutoStart выберите и запустите файл Autostart.exe, после этого откроется панель установки программного продукта.

Внешний вид окна Панели автозапуска представлен на рис. 1.1.

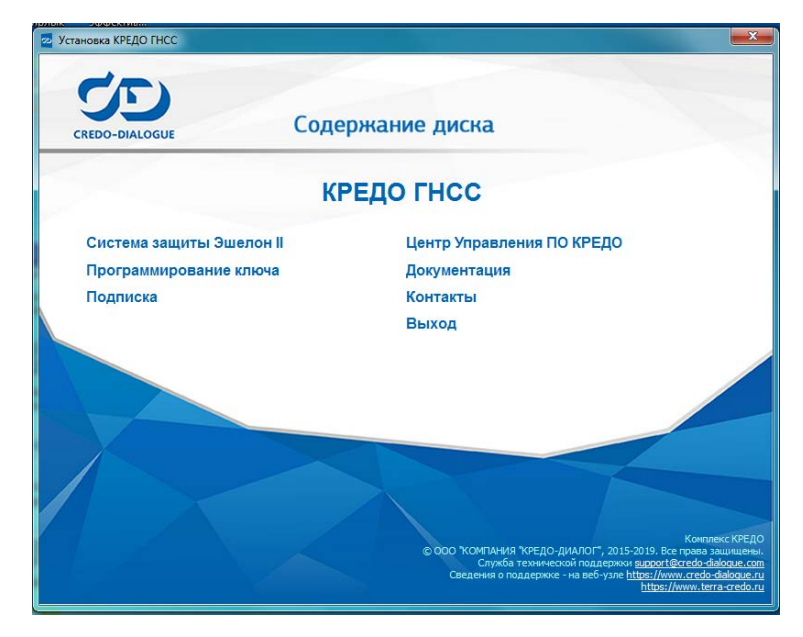

Рис. 1.1. Панель автозапуска для комплекса продуктов.

Окно Панели автозапуска каждого комплекса продуктов КРЕДО имеет отличия, отражающие особенности установки конкретного комплекса, но в то же время имеет общие черты. Панель автозапуска может содержать следующие группы меню:

- Установка Программных продуктов
- Система защиты Эшелон II
- Программирование ключа
- Подписка
- Центр Управления ПО КРЕДО
- Вспомогательные программы
- Документация

- Контакты
- Выход

ВНИМАНИЕ ! Для установки ПП и Системы защиты Эшелон II необходимо войти в систему с правами Администратора.

Окно Панели автозапуска имеет активные области. При наведении курсора мыши на активные области (обычно это текст или пиктограммы), активная область меняет внешний вид. Как правило, происходит изменение цвета текста, также может появиться окно подсказки в нижней части окна с описанием действия, выполняемого данным пунктом меню.

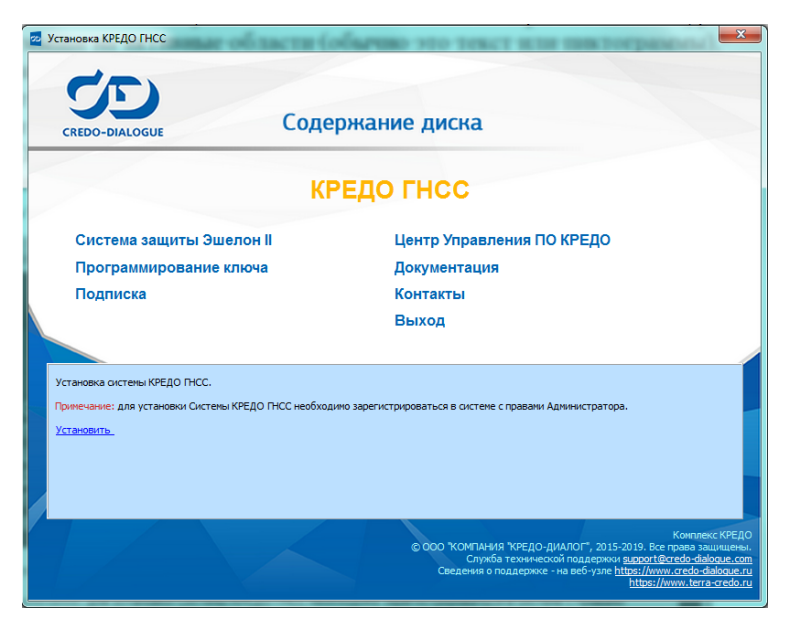

Рис. 1.2. При выборе пункта КРЕДО ГНСС в нижней части панели

появляется окно-подсказка.

Однократное нажатие левой кнопки мыши вызывает выполнение выбранного пункта меню. Пример окна с наведенным на активную область курсором мыши приведен на рис. 1.2.

Для некоторых комплектов активная область появляется только после клика по соответствующему пункту панели автозапуска.

Ниже предлагается рекомендуемый порядок установки комплекса продуктов КРЕДО (если иное не оговорено в разделах, касающихся особенностей установки конкретного комплекса):

- Установка ПП.
- Установка вспомогательных программ включает специальные и/или необязательные элементы комплекса продуктов КРЕДО. Например, система ДАТ может считывать данные с дополнительного оборудования с помощью соответствующих дополнительных модулей. В этом случае достаточно установить только те модули, которые обслуживают имеющееся у вас оборудование. Впоследствии, при появлении дополнительного оборудования, поддерживаемого системой ДАТ, можно установить требуемые модули. Более подробно см. раздел «Особенности установки комплекса ...» для соответствующего комплекса.
- Установка Системы защиты Эшелон II и программирование электронных ключей. Более подробно описано в документе «Система защиты Эшелон II. Руководство системного администратора».
- Выполнение вспомогательных действий просмотр информации, с которой желательно ознакомиться. Читайте подсказку, всплывающую при наведении курсора мыши на пункт меню Документация.
- Завершение работы Панели автозапуска (пункт меню Выход).

#### ГРУППА МЕНЮ «УСТАНОВКА ПРОГРАММНЫХ ПРОДУКТОВ»

При выборе пункта из этой группы происходит запуск мастера установки соответствующего ПП, входящего в комплекс. Пункты меню группы располагаются под надписью «Содержание диска». Если в комплекс входит несколько программных продуктов, то они расположены друг за другом по вертикали. Если в комплекс входит достаточно большое количество программных продуктов, на Панели автозапуска они могут быть представлены в виде пиктограмм, расположенных по горизонтали в верхней части. Примером может служить Панель автозапуска ПП КРЕДО ГНСС (см. рис. 1.2).

В некоторых случаях для установки программных продуктов комплекса необходимо нажать кнопку «Далее» на Панели автозапуска.

| ВНИМАНИЕ ! | Установить можно любой ПП, входящий в ком-       |
|------------|--------------------------------------------------|
|            | плекс продуктов, но следует учесть, что работать |
|            | будут только те из них, для которых приобретены  |
|            | лицензии.                                        |

Для установки нескольких ПП процесс повторяется для каждого запланированного к установке ПП.

Для установки ПП, входящих в данный комплекс продуктов, которые не были установлены первоначально, повторно запустите Панель автозапуска.

Как правило, установка ПП включает в себя запуск мастера установки ПП, обновляющего предыдущие версии данного ПП (если они были ранее установлены на данном компьютере) и применение пакетов обновлений к этим ПП (если они уже выпущены и расположены на поставочном диске).

#### ГРУППА МЕНЮ «УСТАНОВКА СИСТЕМЫ ЗАЩИТЫ ЭШЕЛОН II»

Система защиты Эшелон II представлена двумя пунктами меню:

- Система защиты Эшелон II
- Программирование ключа

Выбор пункта меню Система защиты Эшелон II запускает мастер установки данной системы.

При наведении курсора на пункт меню **Программирование** ключа в нижней части окна программы появляется **Инструкция** по применению файлов программирования ключей.

Подробную информацию об электронных ключах Guardant Code и о Системе защиты Эшелон II см. в документе «Система защиты Эшелон II. Руководство системного администратора».

#### ГРУППА МЕНЮ «ЦЕНТР УПРАВЛЕНИЯ ПО КРЕДО»

При выборе пункта меню **Центр Управления ПО КРЕДО** запускается процедура установки соответствующей утилиты. Данная утилита позволяет выполнить тонкую настройку параметров защиты (такая настройка необходима не всем пользователям, а только в некоторых случаях, см. документ «Система защиты Эшелон II. Руководство системного администратора», раздел «Адаптация системы защиты Эшелон II к сетевому окружению».

Также утилита позволяет пользователю настроить свое участие в программе по улучшению качества продуктов КРЕДО.

Установка данной утилиты не является обязательной.

Поскольку утилита Центр Управления ПО КРЕДО постоянно дорабатывается, то с разными продуктами могут идти разные версии этой утилиты. При попытке установки более ранней версии будет выдано сообщение о том, что на компьютере уже установлена более свежая версия.

#### ГРУППА МЕНЮ «ВСПОМОГАТЕЛЬНЫЕ ПРОГРАММЫ»

Каждый комплекс продуктов КРЕДО имеет свой набор пунктов меню в данной группе. Этот набор определяется требованиями программных продуктов, входящих в комплекс. Группа может включать установку:

- дополнительных сервисных модулей, например, модулей обмена данными с внешними устройствами;
- продуктов сторонних производителей, обеспечивающих функционирование устанавливаемых продуктов.

Некоторые пункты меню данной группы могут быть необязательными. Для принятия решения об установке или отказе от установки может служить дополнительная информация из раздела «Особенности установки…» соответствующего комплекса.

### ГРУППА МЕНЮ «ПОДПИСКА»

При выборе пункта меню Подписка и нажатии на ссылку Подробнее - происходит просмотр страницы сайта с условиями сервиса для лицензионных пользователей программных продуктов КРЕДО и МАЙНФРЭЙМ. При каждом приобретении новой лицензии программных продуктов заказчик получает возможность оформить подписку на один или два года. В документе описаны условия приобретения следующих видов подписки: Гарантийная, Базовая и Базовая+. Документ открывается для просмотра на странице сайта при нажатии на кнопку Подробнее. **ГРУППА МЕНЮ «ДОКУМЕНТАЦИЯ»** 

#### При выборе пункта меню **Документация** происходит просмотр папки дистрибутивного компакт-диска. Документ «Новое в версии» позволяет просмотреть новшества, внесенные в продукт по сравнению с предыдущими версиями. Просмотр данного доку-12

мента полезен пользователям, знакомым с предыдущими версиями продукта.

Документация поставляется в формате PDF, и для её просмотра потребуется соответствующая программа.

Стандартно с программными продуктами поставляются встроенные файлы помощи.

#### ЗАВЕРШЕНИЕ РАБОТЫ С ПАНЕЛЬЮ АВТОЗАПУСКА

Пункт меню **Выход** предназначен для завершения работы с Панелью автозапуска.

## РЕЖИМ ИСПРАВЛЕНИЯ УСТАНОВЛЕННОГО ПП

Режим исправления установленного ПП предназначен для восстановления его работоспособности путем восстановления папок, файлов, ярлыков и записей реестра программного продукта, поврежденных в результате сбоя компьютера, воздействия вирусов или по неосторожности пользователя. В этом режиме производится восстановление тех компонентов системы, которые были выбраны для инсталляции при последней установке системы.

ВНИМАНИЕ ! В этом режиме не производится восстановление файлов, созданных самим пользователем в процессе работы с ПП. За сохранностью этих данных должен следить сам пользователь.

Для запуска мастера установки в режиме исправления сделайте следующее:

- Запустите Панель управления.
- Дважды щелкните левой кнопкой мыши на значке «Программы и компоненты».

 В списке установленных приложений выберите строку, соответствующую тому ПП КРЕДО, установку которого необходимо исправить.

На заметку Если в списке установленных приложений нет требуемого ПП КРЕДО, это означает, что данный ПП входит в единый инсталляционный пакет всего комплекса продуктов КРЕДО. В этом случае в списке установленных приложений требуется выбрать строчку, соответствующую наименованию требуемого комплекса продуктов. Данное утверждение верно для всех режимов обслуживания ПП: исправление, изменение, удаление.

- Нажмите кнопку Восстановить. В результате запустится мастер установки.
- Следуйте инструкциям на экране.
- На шаге мастера «Выбор типа обслуживания» выберите опцию «Восстановить». Следуйте далее инструкциям мастера установки.

В режиме исправления мастеру установки может потребоваться дистрибутивный компакт-диск, с которого была произведена первоначальная установка исправляемой системы КРЕДО.

### РЕЖИМ ИЗМЕНЕНИЯ УСТАНОВЛЕННОГО ПП

Режим изменения установленного ПП предназначен для установки или удаления отдельных компонентов установленного ранее ПП.

Для запуска мастера установки в режиме изменения сделайте следующее:

• Запустите Панель управления.

- Дважды щелкните левой кнопкой мыши на значке «Программы и компоненты».
- В списке установленных приложений выберите строку, соответствующую тому ПП КРЕДО, установку которого необходимо изменить (см. примечание к подразделу «Режим исправления установленного ПП»).
- Нажмите кнопку **Изменить** (Заменить). В результате запустится мастер установки.
- Следуйте инструкциям на экране.
- На шаге мастера «Выбор типа обслуживания» выберите опцию
  Изменить. Следуйте далее инструкциям мастера установки.
- На шаге мастера «Выборочная установка» предоставляется возможность выбора нового набора компонентов путем отказа от установки уже установленных компонентов и/или добавления новых, еще не установленных.

В режиме изменения мастеру установки может потребоваться дистрибутивный компакт-диск, с которого была произведена первоначальная установка изменяемой системы КРЕДО.

## УДАЛЕНИЕ УСТАНОВЛЕННОГО КОМПЛЕКСА

Для удаления установленного комплекса продуктов КРЕДО с жесткого диска компьютера сделайте следующее:

- Запустите Панель управления.
- Дважды щелкните левой кнопкой мыши на значке «Программы и компоненты».

 В списке установленных приложений выберите строку, соответствующую тому комплексу продуктов КРЕДО, который необходимо удалить (см. примечание к подразделу «Режим исправления установленного ПП»).

На заметку Если вы хотите удалить не весь комплекс продуктов, а только один или несколько ПП, входящих в данный комплекс, воспользуйтесь режимом изменения установленного ПП и откажитесь от установки требуемых ПП.

- Нажмите кнопку Удалить. В результате запустится мастер удаления.
- Далее следуйте инструкциям мастера.

На заметку Для продуктов CREDO III, начиная с версии 1.12, мастер удаления не удаляет разделяемые ресурсы (PP) и хранилище документов (XД).

Для удаления РР необходимо удалить соответствующую папку, в которой хранится **библиотека разделяемых ресурсов**. Путь к папке с библиотекой РР, с которой работает система, указан в диалоге **Настройки системы** меню **Установки**, на вкладке **Служебные папки и файлы**.

Для удаления документов хранилища необходимо удалить папку, в которой было размещено ХД при установке (путь к папке указывается на странице «Конфигурация хранилища» мастера установки Системы управления хранилищем документов).

## ОСОБЕННОСТИ УСТАНОВКИ КОМПЛЕКСА CREDO III

Данный раздел предназначен только для пользователей комплекса продуктов CREDO III на единой инструментальной платформе.

В состав комплекса входят программные продукты ТОПОПЛАН, ЛИНЕЙНЫЕ ИЗЫСКАНИЯ, ГЕНПЛАН, ОБЪЕМЫ, ДОРОГИ, ОРГАНИЗАЦИЯ ДВИЖЕНИЯ, ГЕОЛОГИЯ, КАДАСТР, ГЕОКОЛОНКА, ГЕОКАРТЫ, ГЕОСТАТИСТИКА, ТОПОГРАФ, ДЕЖУРНЫЙ ПЛАН, ТРУБЫ, а также дополнительные модули СЪЕЗДЫ, ТРУБОПРОВОД.ИЗЫСКАНИЯ, ОСАДКА, АДР СТИМ.

После запуска процедуры автостарта на экране компьютера появится Панель автозапуска **Установка КРЕДО III** (рис. 1.3).

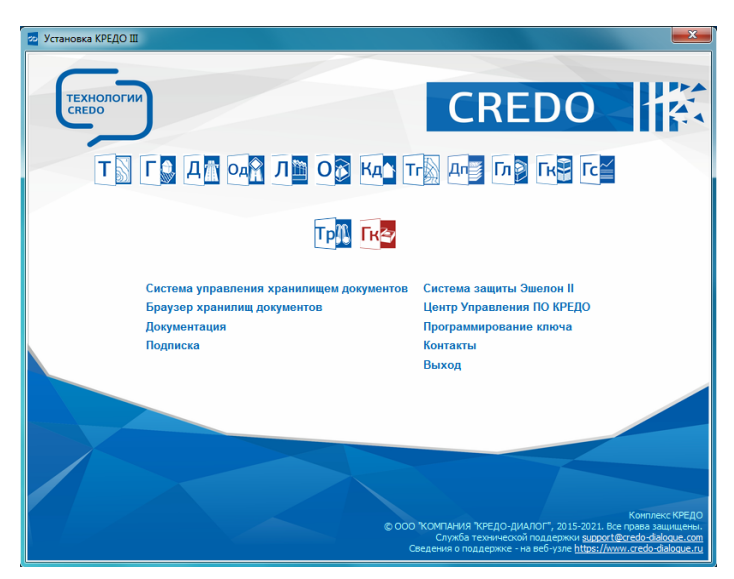

Рис. 1.3. Панель автозапуска

Из этой панели запускаются:

- единый мастер установки программных продуктов комплекса CREDO III, дополнительных компонентов, дополнительных модулей;
- мастер установки системы управления хранилищем документов (состоит из хранилища документов и программ администрирования хранилищ);
- мастер установки Браузера хранилищ документов;
- мастер установки Системы защиты Эшелон II;
  - Менеджер защиты Эшелон II связующее звено между приложением и ключом защиты Guardant Code, которое позволяет использовать один или более ключей защиты для контроля лицензий в сети предприятия;

При наведении курсора мыши на один из пунктов меню диалога Установка КРЕДО III в нижней части окна программы появляется соответствующий ему комментарий с описанием действия, выполняемого при выборе данного пункта меню.

#### МАСТЕР УСТАНОВКИ ПП КОМПЛЕКСА CREDO III, ДОПОЛНИТЕЛЬНЫХ КОМПОНЕНТОВ, ДОПОЛНИТЕЛЬНЫХ МОДУЛЕЙ И СИСТЕМЫ УПРАВЛЕНИЯ ХРАНИЛИЩЕМ ДОКУМЕНТОВ

Для установки комплекса CREDO III необходимо войти в систему с правами Администратора. Мастер установки запускается при выборе пункта меню диалога **Установка КРЕДО III** с именем соответствующей системы. Установка Системы управления хранилищем и Браузера хранилищ документов вызывается соответствующим пунктом меню. Версия 2.70 комплекса CREDO III, как и версии 1.12 - 2.60, предлагает для корпоративной работы с разделяемыми ресурсами, наборами проектов и проектами использование Системы управления хранилищем документов.

Версия 2.70 комплекса CREDO III устанавливается по умолчанию в папку **Credo-III**. Программные продукты версий 1.11 - 2.60 будут удалены.

Все продукты CREDO III устанавливаются единым инсталляционным пакетом. Имеется возможность одним приемом установить на компьютер сразу все системы комплекса, дополнительные модули и дополнительные компоненты. При этом системы и дополнительные модули будут запускаться и работать только при наличии лицензии.

К дополнительным компонентам относятся: Редактор классификатора, Редактор геологического классификатора, Редактор символов, Редактор шаблонов.

После запуска мастера установки следуйте инструкциям на экране.

В диалоге **Выборочная установка** (рис. 1.4) выберите необходимые компоненты системы. Установить невыбранные компоненты можно позднее, запустив мастер установки в режиме изменения.

Чтобы установить на свой компьютер только те ПП, которые вам необходимы, используйте диалог **Установка КРЕДО III** (рис. 1.3).

При выборе ПП на этой панели мастер установки будет запущен с настройками, позволяющими установить на компьютер те и только те компоненты, которые нужны для работы этого ПП.

Если есть необходимость установить на один компьютер несколько ПП, то это можно сделать двумя способами.

- Первый способ более медленный, он подходит неопытному пользователю. Проведите установку столько раз, сколько ПП хотите установить. При этом каждый раз нажимайте на кнопку, соответствующую требуемому ПП или утилите диалога Установка CREDO III (рис. 1.3). Обратите внимание: начиная со второго раза, установка будет работать в режиме изменения. При таком способе установки не следует ничего менять в настройках установки по умолчанию.
- Второй способ подходит опытному пользователю. Установка запускается только один раз, пользователь сам указывает дополнительный перечень устанавливаемых ПП в диалоге мастера установки Выборочная установка (рис. 1.4).

| B CREDO III                    | second factors are pro-                                                                                                    | -             | X                                                                                                    |
|--------------------------------|----------------------------------------------------------------------------------------------------|---------------|----------------------------------------------------------------------------------------------------|
| <b>Выборочна</b> я<br>Выберите | я установка.<br>компоненты системы, котор                                                                                                    | ые необходимо | установить. CREDO                                                                                                    |
| Кликните по :                  | значку в списке ниже, чтобы<br>ТОПОПЛАН<br>ЛИНЕЙНЫЕ ИЗЫСКАНИЯ<br>ГЕОЛОГИЯ<br>ГЕОНОЛАН<br>ГЕОКОЛОНКА<br>ГЕОКОЛОНКА<br>ГЕОКАРТЫ<br>ГЕОСТАТИСТИКА<br>ОБЪЕМЫ<br>ДОРОГИ<br>КОНВЕРТЕР<br>КАДАСТР<br>ТОПОГРАФ<br>выловел |               | об установки компонента.<br>Описание компонента<br>Создание цифровой модели<br>местности и выпуск<br>топографических планов |
| Справ                          | ка Диск                                                                                                    | < Назад       | Далее > Отмена                                                                                                    |

Рис. 1.4. Диалог Выборочная установка

Пользователи продуктов CREDO III версии 2.70 имеют возможность работать с дополнительными модулями: СЪЕЗДЫ, ОСАДКА и ТРУБОПРОВОД.ИЗЫСКАНИЯ, ТРУБЫ.ДОРОГИ, АДР СТиМ.

| ВНИМАНИЕ ! | Дополнительные модули не могут использоваться   |
|------------|-------------------------------------------------|
|            | автономно, они используются только совместно с  |
|            | другими продуктами CREDO III. Дополнительные    |
|            | модули, которые работают только при наличии     |
|            | оплаченной лицензии и устанавливаются с ПП:     |
|            | <b>– СЪЕЗДЫ</b> – с ПП ДОРОГИ;                  |
|            | <b>– ОСАДКА</b> – с ПП ДОРОГИ, ГЕНПЛАН, ОБЪЕМЫ; |
|            | <b>– ТРУБОПРОВОД. ИЗЫСКАНИЯ</b> – с ПП ЛИНЕЙ-   |
|            | НЫЕ ИЗЫСКАНИЯ;                                  |
|            | <b>– ТРУБЫ.ДОРОГИ</b> – с ПП ДОРОГИ;            |

#### – АДР СТиМ – с ПП ОРГАНИЗАЦИЯ ДВИЖЕНИЯ.

#### ОБНОВЛЕНИЕ СИСТЕМ CREDO III

Версия 2.70 обновляет версии 1.11 - 2.60.

Для переноса данных, наработанных в версиях ПП CREDO III до 1.11 включительно, необходимо выполнить миграцию данных в версию 2.70. Миграция данных – это перенос данных пользователя из базы данных в папку на локальный диск или в хранилище документов. Этот процесс выполняется с помощью мастера миграции.

Мастер активизируется при первом запуске системы или через Пуск/Все программы/Credo-III/Дополнительные компоненты/ Миграция данных. На заметку Дополнительные инструкции о миграции данных из предыдущих версий ПП CREDO III находятся на мастер-диске и на сайте компании.

#### УСТАНОВКА СИСТЕМЫ УПРАВЛЕНИЯ ХРАНИЛИЩЕМ ДОКУМЕНТОВ

Система управления хранилищем документов состоит из собственно Сервера хранилища документов и утилит администрирования хранилищ. Установку сервера хранилища документов желательно выполнять на выделенный компьютер или сервер.

Установку утилиты администрирования можно выполнять как на компьютере, на котором установлен Сервер хранилища документов, так и на рабочем месте администратора Системы управления хранилищем документов.

| 🔂 Система управления хранилищем документов                                  | x                                                                                                |
|-----------------------------------------------------------------------------|--------------------------------------------------------------------------------------------------|
| Выборочная установка.<br>Выберите компоненты системы, которые необходимо ус | тановить.                                                                                        |
| Кликните по значку в списке ниже, чтобы изменить способ                     | установки компонента.<br>Описание компонента<br>Просмотр и организация<br>содержимого хранилища. |
| Справка Диск < <u>Н</u> азад                                                | <u>Далее &gt; Отмена</u>                                                                         |

Рис. 1.5. Диалог выборочной установки Системы управления хранилишем документов

Если при установке Системы управления хранилищем документов выбрана установка Сервера хранилища документов (рис. 1.5), в дальнейших диалогах мастера установки появляются два диалога, предоставляющих возможность конфигурации Сервера хранилища документов – Конфигурация хранилища и Сетевые настройки.

В диалоге **Конфигурация хранилища** (рис. 1.6) предоставляется возможность выбора следующих параметров:

- Путь к папке с хранилищем документов.
- Локаль (т.е. набор параметров, включая набор символов, язык пользователя, страну, часовой пояс, а также другие предустановки, которые пользователь ожидает видеть в отображаемых данных). Выбор локали доступен только при создании хранилища документов, и его нельзя изменить в дальнейшем в процессе эксплуатации.
- Имя хранилища.
- Пароль администратора хранилища.

Диалог **Сетевые настройки** (рис. 1.7) предоставляет возможность настройки сетевых подключений к серверу хранилища документов. В нем можно оставить все параметры по умолчанию.

Изменять параметры рекомендуется только в случае конфликтов с другим установленным на компьютере программным обеспечением.

| 📴 Система управления хранили                                                                              | щем документов     | <b>— X</b> |
|----------------------------------------------------------------------------------------------------|--------------------|------------|
| Конфигурация хранилища<br>Установка параметров храни.                                                     | лища.              | <u></u>    |
| Размещение Система управления хранилищем документов. Можно указать путь к уже<br>существующему хранилищу. |                    |            |
| C:\CredoRepo\                                                                                             |                    | Изменить   |
|                                                                                                    |                    |            |
| Локаль:                                                                                                   | Системная локаль 💌 |            |
| Имя хранилища:                                                                                            | 111                |            |
| Пароль администратора:                                                                                    | •••••              |            |
| Подтвердите пароль:                                                                                       | •••••              |            |
|                                                                                                    |                    |            |
| Credo-Dialogue                                                                                            | < Назад Далее >    | Отмена     |

Рис. 1.6. Диалог Конфигурация хранилища

| 🖶 Система управления хранилищем документов                                                                    |         | ×        |
|----------------------------------------------------------------------------------------------------|---------|----------|
| Сетевые настройки<br>Сетевые настройки хранилища                                                              |         | <u>.</u> |
| Свободный порт на localhost:                                                                                  | 45432   |          |
| Сетевой интерфейс для входящих соединений:<br>(укажите * для открытия порта на всех доступных<br>интерфейсах) | *       |          |
| Порт для входящих соединений:                                                                                 | 41800   |          |
|                                                                                                    |         |          |
|                                                                                                    |         |          |
| Credo-Dialogue — — — — — — — — — — — — — — — — — — —                                                          | Далее > | Этмена   |

Рис. 1.7. Диалог Сетевые настройки

#### УСТАНОВКА БРАУЗЕРА ХРАНИЛИЩ ДОКУМЕНТОВ

Браузер хранилищ документов предназначен для настройки возможностей отображения хранилищ документов в файловых менеджерах и браузерах в виде стандартных жестких/сетевых дисков.

Установку Браузера хранилищ документов можно выполнять как на компьютере, на котором установлен Сервер хранилища документов, так и на рабочем месте администратора Системы управления хранилищем документов.